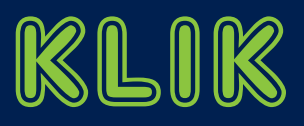

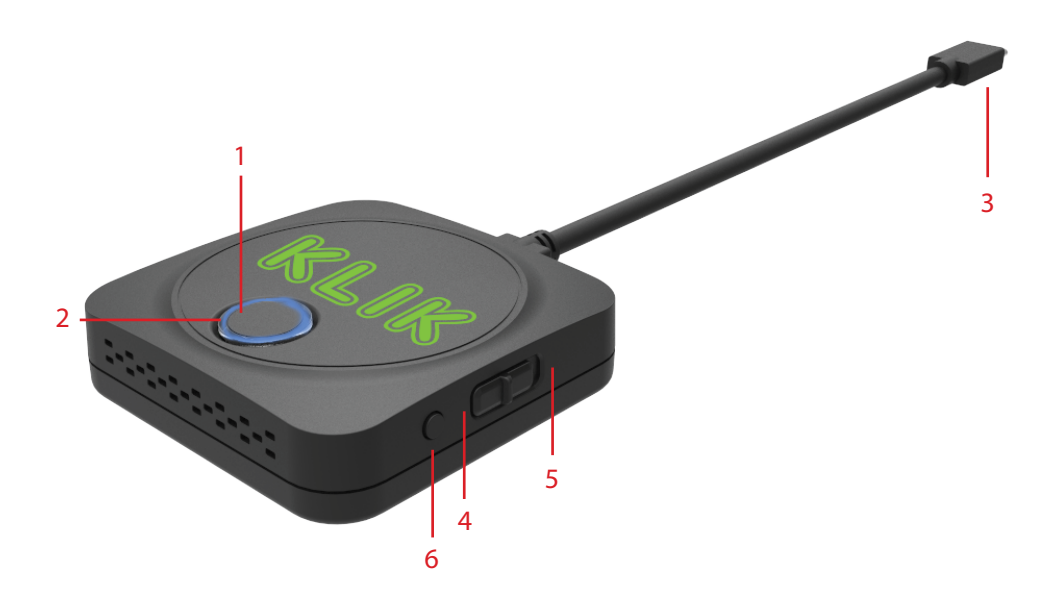

- 1 Master Control Pushbutton
- 2 Multicolor LED Indicator Ring
- 3 USB-C Connecting Cable

## Connection

With the Winodws or Mac PC powered on, connect the USB-C cable directly to a USB-C outlet on the PC. The LED ring will begin flashing GREEN. The KB460 is now ready for pairing with the KLIKBoks or KLIKStik.

## **Pairing to KLIK**

The KB460 must be paired with a KLIKBoks or KLIKStik before it can be used. Follow this procedure:

- 1. Connect the KB460 to the PC using the USB-C cable attached.
- 2. Press and hold the Master button until the indicator LED starts flashing White.
- 3. Open the *Configuration* page on the KLIK OSD Menu, select *Network*, then scroll to *WiFi HDMI Tx Pairing* and select.
- 4. If the KLIK is connected to the network using Ethernet, you will need to establish a connection to the Wi-Fi before pairing.
- 5. Select Auto Select AP and then, Off.
- 6. Select SSID and Enter the name of the Wi-Fi.
- 7. Select *Password* and enter Wi-Fi password.
- 8. Once the KLIK is paired with the Wi-Fi, select *Start Pairing* to pair with the KB460.
- 9. Pairing Successful message will appear once pairing is complete.

- 4 Presentation Mode Setting
- 5 Video Mode Setting
- 6 Function Button (Test & Setup)

## Operation

Once paired, the KB460 may be used to mirror the PC's screen to the KLIK. Follow these steps:

- 1. Connect the KB460 to the PC using the USB-C cable. The LED ring will flash Green until the KB460 finds the KLIK on the network. Once it is found, the LED ring will stop flashing.
- 2. Press and release the Master button to initiate streaming. The LED ring will change color from Green to Blue when streaming.
- 3. Press the Master button to end the stream. The LED ring returns to Green color.

## Settings

The Mode switch allows selection between Presentation and Video modes, to optimize the stream based on content. Presentation mode offers lower latency, at a slower frame rate. Video mode offers a higher frame rate, with greater latency. Switch between modes as needed when the KB460 is in Standby.